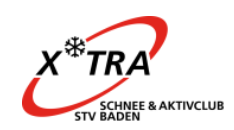

## Inhaltsverzeichnis Droptours Benutzeranleitung

| Starten Tourenportal                  | 2 |
|---------------------------------------|---|
| Anmeldung für die Tour                | 3 |
| An welchen Touren bin ich angemeldet? | 5 |
| Abmeldung von Touren                  | 6 |
| Zusätzliche Angaben (Vegi, Passwort)  | 6 |

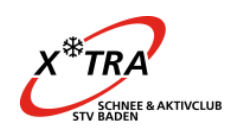

#### Droptours Benutzeranleitung Starten Tourenportal

Wir schreiben Touren und Anlässe über das Tourenportal aus. Über dieses Programm kannst Du Dich über Touren und Anlässe informieren und direkt anmelden. Die Tourenleitung wiederum hat immer einen aktuellen Überblick zu den Angemeldeten und erreicht diese bei Bedarf sehr effizient.

Die Daten sämtlicher Vereinsmitglieder sind im Portal gespeichert und werden täglich mit den Adressdaten der Administration aktualisiert.

#### Aufruf des Tourenportals:

http://www.xtra-stvbaden.ch/tourenwesen

| Startseite                                                          | Tourenwesen                                                                                                    |
|---------------------------------------------------------------------|----------------------------------------------------------------------------------------------------|
| Verein                                                              |                                                                                                    |
| Tourenwesen                                                         | Tourenadministration (bis und mit Sommerprogramm 2016)                                                                                                    |
| Anmeldung Tour                                                      | Annaldungan und Ahmaldungan orfalgan mit Lilfa von cogenanten Wahfermularen. Die An / haw Ahmaldung geht                                                          |
| Abmeldung Tour                                                      | einerseits an den entsprechenden Tourenleiter andererseits auch zentral ins unsere Fairgate Datenbank. Falls Du als                                               |
| <ul> <li>Nachweis<br/>Rekognoszierung<br/>(Tourenleiter)</li> </ul> | Toureleiter Hilfe brauchst, wende Dich an die Vize-Präsidentin (Barbara). Webmaster (Ursina) und Administration (Sonja)<br>können ebenfalls Unterstützung bieten. |
| Anmeldung Anlass                                                    | Ameldungen                                                                                                    |
| Abmeldung Anlass                                                    |                                                                                                    |
| Aktuell                                                             | http://www.xtra-stvbaden.ch/anmeldung                                                                                                    |
| Partner                                                             | Abmeldungen                                                                                                    |
| Galerie                                                             | http://www.xtra-stybaden.ch/abmeldung                                                                                                    |
| Stadtfest 2012                                                      |                                                                                                    |
| Anmeldung als<br>Neumitglied                                        | Tourenadministration (ab Winterprogramm 2016/2017)                                                                                                    |
|                                                                     | An- und Abmeldungen für Teilnehmer erfolgen über das neue <u>Tourenportal</u> .                                                                                   |
|                                                                     | Tourenleiter verwalten ihre Anlässe mit der Tourenverwaltung. Eine ausführliche Anleitung finden sie <u>hier</u> .                                                |

| Es öffnet sich e<br>i≣ Touren ⓒ Berichte → Lo<br>- Jahr - ▼ - Tourtypen - | ogin ⊠ Login a |    | 5 Touren |      | <ul> <li>Du kannst das Jahr</li> <li>Tourentyp einschrä</li> <li>Wähle die gewünse</li> </ul> | oder den<br>inken.<br>chte Tour aus. |             |
|---------------------------------------------------------------------------|----------------|----|----------|------|-----------------------------------------------------------------------------------------------|--------------------------------------|-------------|
| Datum                                                                     | Тур            | •  | Dauer    |      |                                                                                               |                                      |             |
| Oktober 2016                                                              |                |    |          |      |                                                                                               |                                      |             |
| Fr 28. Okt.                                                               | S              | S  | 1 Tag    | 1/12 | Bearbeitet Neue Tour                                                                          | 0                                    | Thomas Erne |
| Fr 28. Okt.                                                               | w              | Т3 | 27 Tage  | 1/12 | Wanderwoche                                                                                   | 0                                    | Thomas Erne |
| Fr 28. Okt.                                                               | MTB            | S2 | 1 Tag    | 2/22 | Andere Tour                                                                                   | 0                                    | Thomas Erne |
| November 2016                                                             |                |    |          |      |                                                                                               |                                      |             |
| Di 1. Nov.                                                                | s              |    | 1 Tag    |      | test skitour                                                                                  | •                                    | Thomas Erne |
| Mi 9. Nov.                                                                | MTB            | L  | 1 Tag    | 1/12 | Biketour Rossberg                                                                             | 0                                    | Thomas Erne |

drucken
 ICS abonnieren

Seite 2

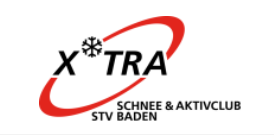

| Biketour R                                                                                                    | ossberg                                                                                                    |                                                                                                    |                                                                                                    |
|----------------------------------------------------------------------------------------------------|----------------------------------------------------------------------------------------------------|----------------------------------------------------------------------------------------------------|----------------------------------------------------------------------------------------------------|
| Datum<br>Gruppe<br>Leitung                                                                                       | MI 9. Nov. 2016 1 Tag<br>Alle<br>Difangstrasse 51<br>6430 Wettingen<br>Teelefon G 056 452 79 22<br>Telefon G 056 452 79 22<br>Telefon G 056 452 70<br>Mobile 079 773 53 55<br>E-Mailt (77                                                                                                    |                                                                                                    | <ul> <li>Der Ausschreibungstext der Tour<br/>wird angezeigt.</li> <li>Kontrolliere ob Du den<br/>technischen und konditionellen</li> </ul>                                                                                                    |
| Typ/Zusatz:<br>Anforderungen                                                                                     | MTB (Mountainbiketour)<br>Kond. C<br>Techn. L                                                                                                    |                                                                                                    | Anforderungen gewachsen bist                                                                                                    |
| Auf-,<br>Abstieg/Marschzeit<br>Reiseroute<br>Unterkunft /                                                        | Distanz ca. 55 km, ca. 900 Hm. Fahrzeit ca. 5 Std.<br>PW<br>Aus dem Rucksack und im Restaurant                                                                                                    |                                                                                                    |                                                                                                    |
| Verpflegung<br>Kosten<br>Treffpunkt<br>Route / Details<br>Zusatzinfo<br>Ausrüstung<br>Tourenbericht<br>Anmeldung | CHF 30 - Reisekosten<br>9.7.2016, 7.00 Uhr / Tagerhard Wettingen<br>Wir befahren das Grenzgebiet Schweiz - Deutschland zwischen Eglis<br>zahlreichen schönen Trails sind meist gut befahrbar. Highlights der T<br>Fahrtüchtiges Mountainolike, Veloheim, Brille, Bike-Handschuhe, Erz<br>Zwischenvergreifegung um ca. 10 Uhr im Restaurant Rossberghof. Um<br>ungünstigem Wetter essen wir im Restaurant in Ellikon am anderen f<br>von 25.6 2016 bis 28.10.2016 | au und Neuhausen am Rheinfall. Ausgangspu<br>var sind der fast endlose Singletrall hinunter n<br>fizschläuch, passende Pumpe, Regenschutz, L<br>die Mittagszeit, ca. 13 Uhr rasten wir am wunc<br>lussufer. | nkt ist Eglisau. Auf der attraktiven Rundstrecke begegnen wir einigen Rosinen und Sehenswü<br>lach Neuhausen sowie die Trails entlang dem Rheinufer.<br>Notfalikarte (wird bei erster Teilnahme abgegeben). Getränk, ev. Zwischenverpflegung. ID mitr<br>Jerschönen Picknickplatz in Nack direkt am Rhein. Mittagsverpflegung mitnehmen. Griliplatz isl |
|                                                                                                    | ▶ anmelden                                                                                                    | > zurück                                                                                                    | > drucken                                                                                                    |

### Anmeldung für die Tour

Droptours Benutzeranleitung i≣ Touren ⓒ Berichte → Login ⊠ Login anfordern ?

Gib Deine Mitgliedernummer ein:

i≣ Touren 👩 Berichte → Login 🖂 Login anfordern ?

Anmeldung für Biketour Rossberg vom Mi 9. Nov. 2016 1 Tag

| ürzel                                                       |
|-------------------------------------------------------------|
|                                                             |
| le Personen separat anmelden.                               |
| h habe noch kein Kürzel                                     |
| h habe mein Kürzel und Passwort vergessen?                  |
|                                                             |
|                                                             |
| - Bei der ersten Anmeldung kannst Du über "Ich habe mein    |
| Kürzel und Passwort vergessen?" Deine Angaben per email     |
| schicken lassen                                             |
| - Nichtmitglieder wählen "Ich habe noch kein Kürzel" und    |
| erfassen die Angaben. Bitte den Kürzel und das Passwort für |

die nächste Tour merken.

#### Droptours Benutzeranleitung

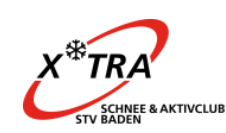

Seite 4

Deine Anmeldung ist erst provisorisch. Bitte warte auf die definitive Bestätigung durch den Tourenleiter.

#### thomas.erne@hispeed.ch

Ist das noch deine Aktuelle Mailadresse? Wenn nicht, dann aktualisiere diese unter: www.sac-cas.ch

Nach dem Klick auf "abschicken" wird die Anmeldung provisorisch bestätigt. Der Tourenleitung wird automaisch eine EMail gesendet. Die Tourenleitung wird die Anmeldung umgehend prüfen und Rückmeldung geben. Für dich ist der Prozess abgeschlossen.

**Deine mailadresse kannst Du nicht beim SAC aktualisieren**! Bitte melde Dich dafür bei der X'tra Administration:

Sonja Eisenring 5430 Wettingen administration@xtra-stvbaden.ch

Du bekommst auch sofort eine Bestätigung der Anmeldung auf Dein email

um: Heute

info@xtra-stvbaden.ch

Anmeldung: Biketour Rossberg

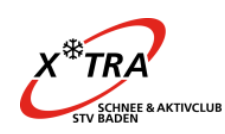

Droptours Benutzeranleitung An welchen Touren bin ich angemeldet?

Seite 5

|                           | - Login v           | 40                 | Dadei                         |             | inter                     |
|---------------------------|---------------------|--------------------|-------------------------------|-------------|---------------------------|
|                           | - Login v           | vählon             |                               |             |                           |
|                           |                     | valliell           |                               |             |                           |
|                           | - Falls D           | u das Login ver    | gessen hast "Login anfordern" |             |                           |
|                           | - Gib im            | anschliessende     | n Dialog Mitgliedernummer u   | nd Passwort |                           |
|                           | (Gebur              | tsdatum ohne       | ) vor Monat und Tag ein (z.B. | 1.1.1977)   |                           |
|                           |                     |                    | <u> </u>                      | ,           |                           |
|                           |                     |                    |                               |             |                           |
| i≣ Touren %/ Meine Tou    | iren 🙇 Tourenleiter | Berichte → Log out | ?                             |             |                           |
|                           |                     |                    |                               |             | Angemeldet als Thomas Err |
| Meine Touren              |                     |                    |                               |             |                           |
|                           |                     |                    |                               |             |                           |
| Die Tourenliste ist leer. |                     |                    |                               |             |                           |
|                           |                     |                    |                               |             |                           |
| Meine noch nic            | ht bestätigter      | n Touren           |                               |             |                           |
| Datum                     | Тур                 | * Dauer            | Titel                         | Leitung     |                           |
| November 2016             |                     |                    |                               |             |                           |
| Mi 9. Nov.                | MTB                 | L 1 Tag            | 2/12 Biketour Rossberg        | •           | Thomas Erne               |
| Meine abgeleb             | nten Touren         |                    |                               |             |                           |
| Datum<br>November 2016    |                     | Dauer              | Titel                         | Leitung     | Thomas                    |
|                           |                     |                    |                               |             |                           |

| - | Sobald der Tourenleiter Deine Teilnahme bearbeitet hat (angenommen oder        |
|---|--------------------------------------------------------------------------------|
|   | abgelehnt) erscheint sie im entsprechenden Status.                             |
| - | Falls Deine Tour hier nicht aufgeführt ist, hat der Prozess nicht geklappt und |
|   | Du musst Dich nochmal anmelden oder setzt Dich direkt mit dem                  |
|   | Tourenleiter in Verbindung.                                                    |

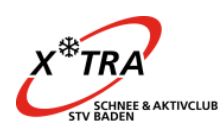

# Droptours Benutzeranleitung Abmeldung von Touren

Bitte setzte Dich für die Abmeldung mit dem Tourenleiter in Verbindung. Die Kontaktangaben des Leiters findest Du hier:

| Meine Touren  |     |   |       |      |                   | ·g      |             |
|---------------|-----|---|-------|------|-------------------|---------|-------------|
| Datum         | Тур | * | Dauer |      | Titel             | Leitung |             |
| November 2016 |     |   |       |      |                   |         |             |
| Mi 9. Nov.    | MTB | L | 1 Tag | 4/12 | Biketour Rossberg | •       | Thomas Erne |
|               |     | _ |       |      |                   |         |             |

## Zusätzliche Angaben (Vegi, Passwort)

Im Moment kannst Du nur angeben ob Du "Vegetarier" bist.

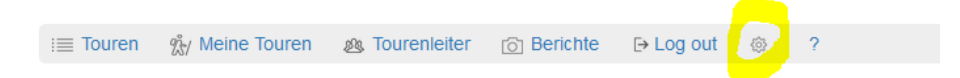

## Einstellungen

Setze hier das neue Passwort. Wenn du das Passwort leer lässt, dann wird es nicht geändert.

| Pas       | sswort                                     |
|-----------|--------------------------------------------|
| Vegetari  | ier                                        |
| speichern | n                                          |
|           | - Du kannst hier auch das Passwort ändern. |
|           | - Speichern nicht vergessen!               |